# INSTRUKCJA dla Operatorów OBU/ZSL w zakresie aktualizacji certyfikatu SSL

Aktualność certyfikatu SSL ważna jest przez 1 rok licząc od dnia jego wystawienia i jest jednym z warunków prawidłowego funkcjonowania komunikacji infrastruktury teleinformatycznej operatora z systemem e-TOLL. Certyfikat SSL jest protokołem sieciowym używanym do bezpiecznych połączeń internetowych w zakresie szyfrowania na stronach WWW, chroniącym transakcje i zabezpieczającym przesyłane przez pocztę i stronę WWW informacje takie jak hasła, loginy, dane osobowe, itp. Brak zaktualizowanego przez operatora OBU/ZSL certyfikatu SSL naraża użytkowników systemu e-TOLL na brak możliwości korzystania z funkcjonalności systemu, w tym dotyczącej przekazywania danych geolokalizacyjnych do celów naliczenia należnej opłaty.

# (przykład)

## Krok 1

- wejdź na stronę <u>https://puesc.gov.pl</u>
- zaloguj się na konto w kontekście firmowym
- wybierz w menu zakładkę "Formularze"
- rozwiń pasek "Formularze alfabetycznie" i wpisz "ZSL105"
- otwórz w wyszukany link

| MÓJ PULPIT USŁUG                                     | I USŁUGI SIECIO                               | VE POMOC                                              | FORMULARZE                                                    | AKTUALNOŚCI                                         | SINGLE WINDOW                                        |
|------------------------------------------------------|-----------------------------------------------|-------------------------------------------------------|---------------------------------------------------------------|-----------------------------------------------------|------------------------------------------------------|
| PUESC > Usługi > Formularze >                        |                                               |                                                       |                                                               |                                                     |                                                      |
| AKCYZA, GRY HAZARDOWE,<br>PRZEMIESZCZENIA I PRZEWOZY | <ul> <li>Katal</li> <li>Wyszuka</li> </ul>    |                                                       | arzy                                                          | vwny w poniższym k                                  | atalogu                                              |
| CŁO, GRANICA I STATYSTYKA                            | <ul><li>✓</li><li>✓</li><li>Wypełni</li></ul> | ając wybrany for                                      | mularz postępuj zgo                                           | odnie z instrukcjami                                | na ekranie.                                          |
| OBSŁUGA WNJOSKÓW I<br>ZABEZPIECZEŃ                   | <b>*</b> Мароу                                | vanie formu                                           | larzy PUESC na                                                | PUESC-2                                             |                                                      |
| STREFA KLIENTA KAS                                   | - Formu                                       | larze alfabe                                          | tycznie                                                       |                                                     |                                                      |
| FORMULARZE                                           | 75/105                                        |                                                       |                                                               |                                                     | O wyszuka                                            |
| USŁUGI SIECIOWE - INFORMACJE I<br>SPECYFIKACJE       |                                               | Α [                                                   | DGIKL                                                         | OPRST                                               | V W Z                                                |
|                                                      | <u>SENT Z</u><br>Formula                      | <mark>L105 - Aktualizac</mark><br>rz do zarządzania : | <b>j<u>a danych rejestracyj</u><br/>zarejestrowanymi usłu</b> | <b>nych usługi ZSL/OBU</b><br>gami ZSL/OBU oraz urz | [SENT] Oostępna<br>ządzeniami przez operatorów ZSL/O |
|                                                      | Formu                                         | larze w grup                                          | bach                                                          |                                                     |                                                      |

## Krok 2

- zatwierdź wyświetlony NIP firmy

|                                                                                                    | MÓJ PULPIT                                                                                                    | USŁUGI                                                                                                    | USŁUGI SIECIOWE                                                                                                    | POMOC                                                                     | FORMU                            | LARZE                                          | AKTUALNOŚCI                                                     | SINGLE WIND                             | woo                                  |
|----------------------------------------------------------------------------------------------------|----------------------------------------------------------------------------------------------------|----------------------------------------------------------------------------------------------------|----------------------------------------------------------------------------------------------------|---------------------------------------------------------------------------|----------------------------------|------------------------------------------------|-----------------------------------------------------------------|-----------------------------------------|--------------------------------------|
| 4                                                                                                    | Moje sprawy i dokt                                                                                                    | umenty                                                                                                    | Do wysyłki i robocz                                                                                                    | e 🔓 Moje us<br>🌲 e-Płatn                                                  | iługi 💄                          | Moje dane                                      | 🛔 Dane Podn                                                     | niotu 🚨 e-Do                            | okumenty                             |
| PUESC > Usłu                                                                                                    | igi 🗲 Akcyza, gry hazaro                                                                                                    | dowe, przemieszo                                                                                                    | zenia i przewozy > Przew                                                                                                    | vóz towarów objęty i                                                      | monitorowan                      | Iem (SENT) ゝ                                   | ZSL - 105 >                                                     |                                         |                                      |
|                                                                                                    |                                                                                                    |                                                                                                    |                                                                                                    |                                                                           |                                  |                                                |                                                                 |                                         | _                                    |
|                                                                                                    |                                                                                                    |                                                                                                    |                                                                                                    |                                                                           |                                  |                                                |                                                                 |                                         | Powrót                               |
| DANE OPER                                                                                                    | ATORA USŁUGI                                                                                                    |                                                                                                    |                                                                                                    |                                                                           |                                  |                                                |                                                                 |                                         |                                      |
|                                                                                                    | IKATORA 🕈 🎯                                                                                                    |                                                                                                    |                                                                                                    |                                                                           |                                  |                                                |                                                                 |                                         |                                      |
| NIP                                                                                                    |                                                                                                    |                                                                                                    |                                                                                                    |                                                                           |                                  |                                                |                                                                 |                                         | •                                    |
| 59705519                                                                                                    |                                                                                                    |                                                                                                    |                                                                                                    |                                                                           |                                  |                                                |                                                                 |                                         |                                      |
| 55705515                                                                                                    | ,,,,,,,,,,,,,,,,,,,,,,,,,,,,,,,,,,,,,,,                                                                                                    |                                                                                                    |                                                                                                    |                                                                           |                                  |                                                |                                                                 |                                         |                                      |
|                                                                                                    |                                                                                                    |                                                                                                    |                                                                                                    |                                                                           |                                  |                                                |                                                                 |                                         | Zatwierdź                            |
|                                                                                                    |                                                                                                    |                                                                                                    |                                                                                                    |                                                                           |                                  |                                                |                                                                 |                                         |                                      |
| 3.22.34-SNAPS                                                                                                    | HOT, develop, e077414 2                                                                                                    | 2022-09-17T05:14                                                                                                    | 22+0200 GK, Serwer: 152                                                                                                    |                                                                           |                                  |                                                |                                                                 |                                         |                                      |
| Wersja na pori                                                                                                    | alu głównym: 3.22.34-SN                                                                                                    | IAPSHOT, develop                                                                                                    | e077414 2022-09-17T05:                                                                                                    | 14:22+0200 GK                                                             |                                  |                                                |                                                                 |                                         |                                      |
|                                                                                                    |                                                                                                    |                                                                                                    |                                                                                                    |                                                                           |                                  |                                                |                                                                 |                                         |                                      |
|                                                                                                    |                                                                                                    |                                                                                                    |                                                                                                    |                                                                           |                                  |                                                |                                                                 |                                         |                                      |
| (rok 3                                                                                                    | and the                                                                                                    |                                                                                                    |                                                                                                    |                                                                           |                                  |                                                |                                                                 |                                         |                                      |
| wybierz                                                                                                    | pole "Lista                                                                                                    | usiug                                                                                                    |                                                                                                    |                                                                           |                                  |                                                |                                                                 |                                         |                                      |
|                                                                                                    |                                                                                                    |                                                                                                    |                                                                                                    |                                                                           |                                  |                                                |                                                                 |                                         |                                      |
|                                                                                                    | MÓJ PULPIT                                                                                                    | USŁUGI                                                                                                    | USŁUGI SIECIOWE                                                                                                    | POMOC                                                                     | FORMU                            | LARZE                                          | AKTUALNOŚCI                                                     | SINGLE WI                               | INDOW                                |
| 🛔 Moje s                                                                                                    | MÓJ PULPIT                                                                                                    | USŁUGI                                                                                                    | USŁUGI SIECIOWE<br>yłki i robocze 🔓 I                                                                                                    | POMOC<br>Moje usługi                                                      | FORMU<br>Moje dar                | LARZE                                          | AKTUALNOŚCI                                                     | SINGLE WI                               | INDOW<br>e-Płatności                 |
| Moje s<br>PUESC > Usłu                                                                                                    | MÓJ PULPIT<br>prawy i dokumenty<br>ngi > Akcyza, gry hazar                                                                                                    | USŁUGI<br>Do wys<br>dowe, przemiesz                                                                                                    | USŁUGI SIECIOWE<br>yłki i robocze i r<br>czenia i przewozy > Prze                                                                                                    | POMOC<br>Moje usługi                                                      | FORMU<br>Moje dar                | LARZE<br>ne 🚨 Da                               | AKTUALNOŚCI<br>ane Podmiotu<br>ZSL - 105 >                      | SINGLE WI                               | INDOW                                |
| Moje s<br>PUESC > Usit                                                                                                    | MÓJ PULPIT<br>prawy i dokumenty<br>igi > Akcyza, gry hazar                                                                                                    | USŁUGI<br>Do wys<br>dowe, przemiesz                                                                                                    | USŁUGI SIECIOWE<br>yłki i robocze 🔒 1<br>czenia i przewozy > Prze                                                                                                    | POMOC<br>Moje usługi                                                      | FORMU<br>Moje dar<br>monitorowar | LARZE<br>ne 🏝 Da                               | AKTUALNOŚCI<br>ane Podmiotu<br>ZSL - 105 >                      | SINGLE WI                               | INDOW                                |
| Moje s<br>PUESC > Usit                                                                                                    | MÓJ PULPIT                                                                                                    | USŁUGI<br>Do wys<br>dowe, przemiesz                                                                                                    | USŁUGI SIECIOWE<br>yłki i robocze 🏠 I<br>czenia i przewozy > Prze                                                                                                    | POMOC<br>Moje usługi                                                      | FORMU<br>Moje dan<br>monitorowan | LARZE<br>le L D:<br>liem (SENT) >              | AKTUALNOŚCI<br>ane Podmiotu &<br>ZSL - 105 ><br>ta usług Lista  | SINGLE WI<br>e-Dokumenty<br>urządzeń    | INDOW<br>e-Platności<br>rukuj Powrót |
| Moje sj                                                                                                    | MÓJ PULPIT                                                                                                    | USŁUGI Do wys<br>dowe, przemiesz                                                                                                    | USŁUGI SIECIOWE<br>yłki i robocze 🔒 I<br>czenia i przewozy > Prze                                                                                                    | POMOC<br>Moje usługi 4<br>wóz towarów objęty                              | FORMU<br>Moje dar<br>monitorowar | LARZE<br>le & D:<br>liem (SENT) ><br>tuj List  | AKTUALNOŚCI<br>ane Podmiotu<br>ZSL - 105 ><br>ta usług Lista    | SINGLE WI<br>e-Dokumenty<br>urządzeń Du | INDOW<br>e-Platności<br>rukuj Powrót |
| Moje sy<br>PUESC > Usite<br>ZSL101 - I<br>Typ operato                                                                                                    | MÓJ PULPIT<br>prawy i dokumenty<br>igi > Akcyza, gry hazar<br>NFORMACJA O ZA<br>ra usługi: ZSL                                                                                                    | USŁUGI<br>Do wys<br>dowe, przemiesz<br>REJESTROW/                                                                                                    | USŁUGI SIECIOWE<br>yłki i robocze 🔒 I<br>czenia i przewozy > Prze<br>ANYM OPERATORZI                                                                                                    | POMOC<br>Moje usługi d<br>wóz towarów objęty<br>E ZSL/OBU                 | FORMU<br>Moje dar<br>monitorowar | LARZE<br>le & D:<br>liem (SENT) ><br>tuj List  | AKTUALNOŚCI<br>ane Podmiotu<br>ZSL - 105 ><br>ta usług Lista    | SINGLE Wi                               | INDOW                                |
| Moje sy<br>PUESC > Usik<br>ZSL101 - I<br>Typ operato<br>Status operato                                                                                                    | MÓJ PULPIT<br>prawy i dokumenty<br>ngi > Akcyza, gry hazar<br>NFORMACJA O ZA<br>ra usługi: ZSL<br>atora usługi: Zarejes                                                                                                    | USŁUGI<br>Do wys<br>dowe, przemiesz<br>AREJESTROWA                                                                                                    | USŁUGI SIECIOWE<br>yłki i robocze 🔒 I<br>czenia i przewozy > Prze<br>ANYM OPERATORZI                                                                                                    | POMOC<br>Moje usługi a<br>wóz towarów objęty<br>E ZSL/OBU                 | FORMU<br>Moje dan<br>monitorowar | LARZE<br>ie L D:<br>iem (SENT) ><br>tuj List   | AKTUALNOŚCI<br>ane Podmiotu<br>ZSL - 105 ><br>ta usług<br>Lista | SINGLE WI                               | INDOW<br>e-Platności<br>rukuj Powrót |
| Moje sy<br>PUESC > Usk<br>ZSL101 - I<br>Typ operato<br>Status opera<br>INFORMAC<br>Suma kontro                                                                                                    | MÓJ PULPIT<br>prawy i dokumenty<br>igi > Akcyza, gry hazar<br>NFORMACJA O ZA<br>ra usługi: ZSL<br>atora usługi: Zarejes<br>CJE DOTYCZĄCE N<br>olna: aa59b3d90f8d05                                                                                                    | USŁUGI<br>Do wys<br>dowe, przemiesz<br>REJESTROWA<br>strowany<br>IINIEJSZEGO<br>9b85f4c7e510d                                                                                                    | USŁUGI SIECIOWE<br>yłki i robocze i i<br>czenia i przewozy > Prze<br>ANYM OPERATORZI<br>ZGŁOSZENIA<br>002ba72608da25                                                                             | POMOC<br>Moje usługi d<br>wóz towarów objęty<br>E ZSL/OBU                 | FORMU<br>Moje dan<br>monitorowar | LARZE<br>le Lo Da<br>liem (SENT) ><br>tuj List | AKTUALNOŚCI<br>ane Podmiotu 2<br>ZSL - 105 ><br>ta usług Lista  | SINGLE WI                               | INDOW  Powrót                        |
| Moje sy<br>PUESC > Usik<br>ZSL101 - I<br>Typ operato<br>Status operato<br>Suma kontrac<br>INFORMAC                                                                                                    | MÓJ PULPIT<br>prawy i dokumenty<br>igi > Akcyza, gry hazar<br>NFORMACJA O ZA<br>ra usługi: ZSL<br>atora usługi: ZATEJES<br>CJE DOTYCZĄCE N<br>plna: aa59b3d90f8d00<br>CJE DOTYCZĄCE R                                                                                                    | USŁUGI<br>Do wys<br>dowe, przemiesz<br>AREJESTROWA<br>strowany<br>IINIEJSZEGO<br>P9885f4c7e510d<br>IEJESTRACJI<br>1010007                                                                                                    | USŁUGI SIECIOWE<br>yłki i robocze i czenia i przewozy > Prze<br>ANYM OPERATORZ<br>Z <u>GŁOSZENIA</u><br>002ba72608da25<br>OPERATORA USŁUC                                                        | POMOC<br>Moje usługi 4<br>wóz towarów objęty<br>E ZSL/OBU                 | FORMU<br>Moje dan<br>monitorowar | LARZE<br>ie Lo<br>iem (SENT) ><br>tuj List     | AKTUALNOŚCI<br>ane Podmiotu<br>ZSL - 105 ><br>ta usług<br>Lista | SINGLE WI                               | INDOW<br>e-Platności<br>rukuj Powrót |
| Moje sy PUESC > Usite                                                                                                    | MÓJ PULPIT<br>prawy i dokumenty<br>igi > Akcyza, gry hazar<br>NFORMACJA O ZA<br>ra usługi: ZSL<br>atora usługi: Zarejes<br>CJE DOTYCZĄCE N<br>olna: aa59b3d90f8d03<br>CJE DOTYCZĄCE R<br>acji: 2020-09-15 godz<br>: Marek Tomczyk<br>kacji: 2020-09-22 godz                                                                                                    | USŁUGI<br>Do wys<br>dowe, przemiesz<br>AREJESTROWA<br>strowany<br>IINIEJSZEGO<br>9b85f4c7e510d<br>EJESTRACJI<br>1.18:10:27<br>12.10:28:48                                                                                                    | USŁUGI SIECIOWE<br>yłki i robocze i r<br>czenia i przewozy > Prze<br>ANYM OPERATORZI<br>ZGŁOSZENIA<br>002ba72608da25<br>OPERATORA USŁUC                                                          | POMOC<br>Moje usługi 4<br>wóz towarów objęty<br>E ZSL/OBU                 | FORMU<br>Moje dar<br>monitorowar | LARZE<br>le Lo Da<br>liem (SENT) ><br>tuj List | AKTUALNOŚCI<br>ane Podmiotu 2<br>ZSL - 105 ><br>ta usług Lista  | SINGLE WI                               | INDOW  e-Płatności  rukuj  Powrót    |
| Moje sy<br>PUESC > Usk<br>ZSL101 - I<br>Typ operato<br>Status operato<br>Suma kontre<br>INFORMAC<br>Data rejestri,<br>Rejestrujący<br>Data modyfi<br>Modyfikując                                                                                                    | MÓJ PULPIT<br>prawy i dokumenty<br>igi > Akcyza, gry hazar<br>NFORMACJA O ZA<br>ra usługi: ZSL<br>atora usługi: Zarejes<br><u>CJE DOTYCZĄCE N</u><br>olna: aa59b3d90f8d09<br><u>CJE DOTYCZĄCE R</u><br>acji: 2020-09-15 godz<br>: Marek Tomczyk                                                                                                    | USŁUGI<br>Do wys<br>dowe, przemiesz<br>AREJESTROWA<br>strowany<br><u>IINIEJSZEGO</u><br>bb85f4c7e510d<br>EEJESTRACJI<br>1.18:10:27<br>iz.10:28:48                                                                                                    | USŁUGI SIECIOWE<br>yłki i robocze i czenia i przewozy > Prze<br>ANYM OPERATORZ<br>Z <u>GŁOSZENIA</u><br>002ba72608da25<br>OPERATORA USŁUG                                                        | POMOC<br>Moje usługi 4<br>wóz towarów objęty<br>E ZSL/OBU                 | FORMU<br>Moje dan<br>monitorowar | LARZE<br>ie L Da<br>iem (SENT) ><br>tuj List   | AKTUALNOŚCI<br>ane Podmiotu<br>ZSL - 105 ><br>ta usług<br>Lista | SINGLE WI                               | INDOW<br>P-Platności<br>rukuj Powrót |
| Moje sy PUESC > Usit  PUESC > Usit  ZSL101 - I  Typ operato Status opera  INFORMAC Suma kontro  INFORMAC Data rejestr Rejestrujący Data modyfi Modyfikując INFORMAC Identyfikatoi                                                                                                    | MÓJ PULPIT<br>prawy i dokumenty<br>igi > Akcyza, gry hazar<br>NFORMACJA O ZA<br>ra usługi: ZSL<br>atora usługi: ZSL<br>atora usługi: Zarejes<br>CJE DOTYCZĄCE R<br>acji: 2020-09-15 godz<br>: Marek Tomczyk<br>kacji: 2022-09-22 gody<br>: Marek Tomczyk<br>idajisc: PL69706514<br>idajisc: PL69706514                                                                                                    | USŁUGI<br>Do wys<br>dowe, przemiesz<br>AREJESTROWA<br>strowany<br><u>INIEJ SZEGO</u><br>99885f4C7e510d<br>EJESTRACJI<br>1.18:10:27<br>iz.10:28:48<br><u>25 USŁUGI ZS</u><br>19600000                                                                                                    | USŁUGI SIECIOWE<br>yłki i robocze i i<br>czenia i przewozy > Prze<br>ANYM OPERATORZI<br>ZGŁOSZENIA<br>002ba72608da25<br>OPERATORA USŁUG<br>LIOBU                                                 | POMOC<br>Moje usługi 4<br>wóz towarów objęty<br>E ZSL/OBU                 | FORMU<br>Moje dan<br>monitorowar | LARZE<br>ie Lo Da<br>iem (SENT) ><br>tuj List  | AKTUALNOŚCI<br>ane Podmiotu<br>ZSL - 105 ><br>ta usług<br>Lista | SINGLE WI                               | INDOW  e-Platności  rukuj  Powrót    |
| Moje sy<br>PUESC > Usk<br>ZSL101 - I<br>Typ operato<br>Status operato<br>Status operato<br>Suma kontre<br>INFORMAC<br>Data rejestri,<br>Rejestrujący<br>Data modyfi<br>Modyfikując<br>INFORMAC<br>Identyfikaton<br>Pełna nazwe<br>Rodzaj iden                                                                                                    | MÓJ PULPIT<br>prawy i dokumenty<br>igi > Akcyza, gry hazar<br>NFORMACJA O ZA<br>ra usługi: ZSL<br>atora usługi: Zarejes<br>CJE DOTYCZĄCE N<br>olna: aa59b3d90f8d05<br>CJE DOTYCZĄCE R<br>acji: 2022-09-15 godz<br>: Marek Tomczyk<br>Kacji: 2022-09-22 god<br>y: Marek Tomczyk<br>CJE O OPERATORZ<br>idSISC: PL59705518<br>a: GEO INFO 1.3<br>tyfikatora: NIP                                                                                                    | USŁUGI<br>Do wys<br>dowe, przemiesz<br>AREJESTROWA<br>strowany<br>IINIEJSZEGO<br>ab88f4c7e510d<br>EJESTRACJI<br>1.18:10:27<br>iz.10:28:48<br>ZE USŁUGI ZS<br>19600000                                                                                                    | USŁUGI SIECIOWE<br>yiki i robocze i c<br>czenia i przewozy > Prze<br>ANYM OPERATORZ<br>Z <u>GŁOSZENIA</u><br>002ba72608da25<br>OPERATORA USŁUC<br>L/OBU                                          | POMOC Moje usługi wóz towarów objęty E ZSL/OBU GI ZSL/OBU                 | FORMU<br>Moje dan<br>monitorowar | LARZE                                          | AKTUALNOŚCI<br>ane Podmiotu<br>ZSL - 105 ><br>ta usług<br>Lista | SINGLE WI                               | INDOW  e-Platności  rukuj Powrót     |
| Moje sy PUESC > Usit  PUESC > Usit  ZSL101 - I  Typ operato Status opera  INFORMAC Suma kontro  INFORMAC Data rejestr Rejestrujący Data mody Modyfikując  INFORMAC Identyfikator Pełna nazw: Rodzaj iden Numer ideni Adres                                                                                                    | MÓJ PULPIT<br>prawy i dokumenty<br>igi > Akcyza, gry hazar<br>NFORMACJA O ZA<br>ra usługi: ZSL<br>atora usługi: ZSL<br>atora usługi: ZATEJES<br>CJE DOTYCZĄCE R<br>acji: 2020-09-15 godz<br>: Marek Tomczyk<br>kacji: 2022-09-22 gody<br>: Marek Tomczyk<br>kacji: 2022-09-22 gody<br>: Marek Tomczyk<br>kacji: 2022-09-15 godz<br>: Marek Tomczyk<br>kacji: 2022-09-23 gody<br>: Marek Tomczyk<br>kacji: 2022-09-15 godz<br>: Marek Tomczyk<br>kacji: 2022-09-15 godz<br>: Marek Tomczyk<br>kacji: 2022-09-15 godz<br>: Marek Tomczyk<br>kacji: 2022-09-15 godz<br>: Marek Tomczyk<br>kacji: 2022-09-15 godz<br>: Marek Tomczyk<br>kacji: 2022-09-15 godz<br>: Marek Tomczyk<br>kacji: 2022-09-15 godz<br>: Marek Tomczyk<br>kacji: 2022-09-15 godz<br>: Marek Tomczyk<br>kacji: 2022-09-10 godz<br>: Marek Tomczyk<br>: Marek Tomczyk             | USŁUGI<br>Dowys<br>dowe, przemiesz<br>AREJESTROWA<br>strowany<br><u>INIEJSZEGO</u><br>9b85f4c7e510d<br><u>EJESTRACJI</u><br>1.18:10:27<br>1.2.10:28:48<br><u>ZE USŁUGIZS</u><br>99600000<br>5                                                                                                    | USŁUGI SIECIOWE<br>yłki i robocze i caracteria<br>czenia i przewozy > Prze<br>ANYM OPERATORZI<br>ZGŁOSZENIA<br>002ba72608da25<br>OPERATORA USŁUC<br>L/OBU                                        | POMOC<br>Moje usługi 4<br>wóz towarów objęty<br>E ZSL/OBU                 | FORMU<br>Moje dan<br>monitorowar | LARZE                                          | AKTUALNOŚCI<br>ane Podmiotu<br>ZSL - 105 ><br>ta usług<br>Lista | SINGLE WI                               | INDOW  e-Platności  rukuj Powrót     |
| Moje sy<br>PUESC > Usk<br>ZSL101 - I<br>Typ operato<br>Status operato<br>Status operato<br>Suma kontre<br>INFORMAC<br>Data rejestrujacy<br>Data rejestrujacy<br>Data r | MÓJ PULPIT<br>prawy i dokumenty<br>igi > Akcyza, gry hazar<br>NFORMACJA O ZA<br>atora usługi: ZSL<br>atora usługi: ZSL<br>atora usługi: Zarejes<br>CJE DOTYCZĄCE N<br>olna: aa59b3d90f8d09<br>CJE DOTYCZĄCE N<br>comparing the state of the state<br>CJE DOTYCZĄCE N<br>comparing the state of the state<br>comparing the state of the state<br>state of the state of the state<br>state of the state of the state of the state<br>state of the state of the state of the state<br>state of the state of the state of the state of the state<br>state of the state of the state of t                                                                                                    | USŁUGI<br>Do wys<br>dowe, przemiesz<br>AREJESTROWA<br>Strowany<br>IINIEJSZEGO<br>JOBBST4C76510d<br>EJESTRACJI<br>1.18:10:27<br>Iz.10:28:48<br>EUSŁUGI ZS<br>19600000<br>S                                                                                                    | USŁUGI SIECIOWE<br>yłki i robocze i robocze i robocze<br>czenia i przewozy > Prze<br>ANYM OPERATORZI<br>Z <u>GŁOSZENIA</u><br>002ba72608da25<br>OPERATORA USŁUC<br>L/OBU                         | POMOC<br>Moje usługi 4<br>wóz towarów objęty<br>E ZSL/OBU                 | FORMU<br>Moje dan<br>monitorowar | LARZE                                          | AKTUALNOŚCI<br>ane Podmiotu<br>ZSL - 105 ><br>ta usług Lista    | SINGLE WI                               | INDOW    Powrót                      |
| Moje sy<br>PUESC > Usk<br>ZSL101 - I<br>Typ operato<br>Status operato<br>Status operato<br>Status operato<br>Suma kontre<br>INFORMAC<br>Data rejestru<br>Adres<br>Swiętokrzy<br>00-916 War<br>INFORMAC<br>Telefon: 226<br>Constructione<br>Swiętokrzy<br>00-916 War                                                                                                    | MÓJ PULPIT<br>prawy i dokumenty<br>igi > Akcyza, gry hazar<br>NFORMACJA O ZA<br>ra usługi: ZSL<br>atora usługi: Zarejes<br>CJE DOTYCZĄCE N<br>olna: aa59b3d90f8d05<br>CJE DOTYCZĄCE R<br>acji: 2020-09-15 godz<br>: Marek Tomczyk<br>kacji: 2022-09-22 god<br>y: Marek Tomczyk<br>CJE OOPERATORZ<br>idSISC: PL59705519<br>a: GEO INFO 1.3<br>tyfikatora: NIP<br>yfikatora: S970551990<br>stat 12 / 21261<br>szawa123, PL<br>CJE KONTAKTOWE<br>663322                                                                                                    | USŁUGI<br>Do wys<br>dowe, przemiesz<br>arecjestrowany<br>uniejszego<br>obastracza<br>iz.10:28:48<br>200 ADMINIS<br>500 ADMINIS                                                                                                    | USŁUGI SIECIOWE<br>yłki i robocze i i<br>czenia i przewozy > Prze<br>ANYM OPERATORZI<br>ZGŁOSZENIA<br>002ba72608da25<br>OPERATORA USŁUC<br>L/OBU<br>TRATORA OPERATO                              | POMOC Moje usługi 4 Moje usługi 2 SI ZSL/OBU RA USŁUGI ZSL                | FORMU<br>Moje dan<br>monitorowar | LARZE                                          | AKTUALNOŚCI<br>ane Podmiotu<br>ZSL - 105 ><br>ta usług Lista    | SINGLE WI                               | INDOW  e-Platności  rukuj Powrót     |
| Moje sy<br>PUESC > Usk<br>2SL101 - I<br>Typ operato<br>Status opera<br>INFORMAC<br>Suma kontro<br>INFORMAC<br>Data rejestr.<br>Rejestrujący<br>Data modyfi<br>Modyfikując<br>INFORMAC<br>Identyfikator<br>Peina nazw<br>Rodzaj iden<br>Numer identy<br>Swiętokrzy<br>00-916 War<br>INFORMAC<br>Telefon: 226<br>E-mail: mar                                                                                                    | MÓJ PULPIT<br>prawy i dokumenty<br>igi > Akcyza, gry hazar<br>NFORMACJA O ZA<br>ra usługi: ZSL<br>atora usługi: ZSL<br>atora usługi: ZATEJES<br>2JE DOTYCZĄCE R<br>acji: 2020-09-15 godz<br>: Marek Tomczyk<br>kacji: 2022-09-22 gody<br>: Marek Tomczyk<br>ZJE OOTYCZĄCE R<br>acji: 2020-09-15 godz<br>: Marek Tomczyk<br>(2JE OOTYCZĄCE R<br>acji: 2020-09-15 godz<br>: Marek Tomczyk<br>: Marek Tomczyk<br>: M | USŁUGI<br>Dowys<br>dowe, przemiesz<br>AREJESTROW/<br>strowany<br>INIEJSZEGO<br>308554c7e510d<br>25JESTRACJI<br>18:10:27<br>12:10:28:48<br>25 USŁUGI ZS<br>19600000<br>5<br>5<br>5<br>5<br>5<br>5<br>5<br>5<br>5<br>5<br>5<br>5<br>5<br>5<br>5<br>5<br>5                                                                                                    | USŁUGI SIECIOWE<br>yłki i robocze i como<br>czenia i przewozy > Prze<br>ANYM OPERATORZI<br>ZGŁOSZENIA<br>002ba72608da25<br>OPERATORA USŁUC<br>L/OBU<br>TRATORA OPERATO                           | POMOC Moje usługi 4 wóż towarów objęty E ZSL/OBU GI ZSL/OBU RA USŁUGI ZSL | FORMU<br>Moje dan<br>monitorowar | LARZE                                          | AKTUALNOŚCI<br>ane Podmiotu<br>ZSL - 105 ><br>ta usług<br>Lista | SINGLE WI                               | INDOW  Powrót                        |
| Moje sy<br>PUESC > Usk<br>PUESC > Usk<br>CSL101 - I<br>Typ operato<br>Status opera<br>INFORMAC<br>Data rejestr.<br>Rejestrując;<br>Data rejestr.<br>Rejestrując;<br>Data rejestr.<br>Rejestrując;<br>Data rejestr.<br>Rejestrując;<br>Data rejestr.<br>Rejestrując;<br>Data rejestr.<br>Rejestrując;<br>Data rejestr.<br>Rejestrując;<br>Data rejestr.<br>Rejestrując;<br>Data rejestr.<br>Swiętokrzy;<br>00-916 War<br>INFORMAC<br>Telefon: 226<br>E-mail: mar<br>3.22.34-SNAPS                                                                                                    | MÓJ PULPIT<br>prawy i dokumenty<br>igi > Akcyza, gry hazar<br>NFORMACJA O ZA<br>ra usługi: ZSL<br>atora usługi: ZSL<br>atora usługi: ZATEJES<br>2JE DOTYCZĄCE R<br>acji: 2020-09-15 godz<br>: Marek Tomczyk<br>kacji: 2022-09-22 gody<br>: Marek Tomczyk<br>ZJE DOTYCZĄCE R<br>acji: 2020-09-15 godz<br>: Marek Tomczyk<br>Kacji: 2022-09-22 gody<br>: Marek Tomczyk<br>CJE OOPERATORZ<br>iddISC: PL5970551990<br>skat 12 / 21261<br>szawa123, PL<br>CJE KONTAKTOWE<br>663322<br>ek.tomczyk.puesc@g<br>HOT, develop, e077414 2                                                                                                    | USŁUGI<br>Dowys<br>dowe, przemiesz<br>AREJESTROW/<br>strowany<br><u>INIEJSZEGO</u><br>8085f4c7e510d<br>201527<br>1.18:10:27<br>1.18:10:27<br>1.18:10<br>1.18:10<br>1.18 | USŁUGI SIECIOWE<br>yłki i robocze i com<br>czenia i przewozy > Prze<br>ANYM OPERATORZI<br>ZGŁOSZENIA<br>002ba72608da25<br>OPERATORA USŁUC<br>L/OBU<br>TRATORA OPERATO<br>22+0200 GK, Serwer: 152 | POMOC Moje usługi 4 wóż towarów objęty E ZSL/OBU GI ZSL/OBU RA USŁUGI ZSL | FORMU<br>Moje dan<br>monitorowar | LARZE                                          | AKTUALNOŚCI<br>ane Podmiotu<br>ZSL - 105 ><br>ta usług<br>Lista | SINGLE WI                               | INDOW  Powrót  Powrót                |

# Krok 4

 - w kolumnie "Akcja" wybierz ikonę przy usłudze, którą chcesz zaktualizować (symbol dokumentu z lupą w kolorze zielonym)

|    | MÓJ PULPIT                      | USŁUGI          | USŁUGI SIECIO         | OWE F       | РОМОС          | FORMULAR         | ZE AKTUAL            | NOŚCI SING     |         | V           |
|----|---------------------------------|-----------------|-----------------------|-------------|----------------|------------------|----------------------|----------------|---------|-------------|
|    | Moje sprawy i dokumenty         | Do w            | ysyłki i robocze      | 🔓 Moje u    | usługi 🖁 🛔     | Moje dane        | 👗 Dane Podmic        | otu 💄 e-Dokun  | nenty 🚨 | e-Płatności |
| PU | ESC > Usługi > Akcyza, gry haza | ardowe, przemie | szczenia i przewozy > | Przewóz tow | warów objęty n | nonitorowaniem ( | (SENT) > ZSL - 105 > |                |         |             |
|    |                                 |                 |                       |             |                |                  |                      |                |         |             |
|    |                                 |                 |                       |             |                | Dod              | laj nową usługę      | Lista urządzeń | Drukuj  | Powrót      |
|    |                                 |                 |                       |             |                |                  |                      |                |         |             |
| Z  | SL114 - LISTA ZAREJESTR         | OWANYCH U       | JSŁUG OPERATO         | RA ZSL/O    | BU             |                  |                      |                |         |             |
| I  | NFORMACJE DOTYCZACE             | NINIEJSZEG      | O ZGŁOSZENIA          |             |                |                  |                      |                |         |             |

Suma kontrolna: 3ba6478878cc1d6013ec3cf1a0181a6f85521263

INFORMACJE O OPERATORZE USŁUGI ZSL/OBU

Rodzaj identyfikatora: NIP Numer identyfikatora: 5970551996

#### LISTA USŁUG OPERATORA ZSL/OBU

| Identyfikator<br>usługi ZSL/OBU | Nazwa własna usługi | eTOLL | SENT-<br>GEO | Status<br>urządzenia | Data rejestracji            | Rejestrujący  | Data modyfikacji            | Modyfikujący  | Akcja |
|---------------------------------|---------------------|-------|--------------|----------------------|-----------------------------|---------------|-----------------------------|---------------|-------|
| ZSL-CSFF-8                      | Test123455 1        |       |              | zarejestrowany       | 2022-04-28<br>godz.05:54:34 | Marek Tomczyk | 2022-09-16<br>godz.12:10:41 | Marek Tomczyk | ۵     |

## Krok 5

## - wybierz przycisk "Edytuj usługę"

|   | MÓJ PULPIT              | USŁUGI | USŁUGI SIECI      | OWE  | POMOC      |   | FORMULAR  | ZE | AKTUALNOŚ     | CI | SINGLE WI   | NDO | W           |
|---|-------------------------|--------|-------------------|------|------------|---|-----------|----|---------------|----|-------------|-----|-------------|
| 2 | Moje sprawy i dokumenty | Do v   | vysyłki i robocze | С Мо | oje usługi | 2 | Moje dane | 2  | Dane Podmiotu | 2  | e-Dokumenty | 2   | e-Płatności |

PUESC > Usługi > Akcyza, gry hazardowe, przemieszczenia i przewozy > Przewóz towarów objęty monitorowaniem (SENT) > ZSL - 105 >

| Edytuj usługę | Anuluj usługę | Dodaj urządzenia | Usuń urządzenia | Lista urządzeń | Drukuj | Powrót |
|---------------|---------------|------------------|-----------------|----------------|--------|--------|
|---------------|---------------|------------------|-----------------|----------------|--------|--------|

#### ZSL111 - POTWIERDZENIE REJESTRACJI USŁUGI OPERATORA ZSL/OBU

Numer usługi: ZSL-CSFF-8 Status usługi: zarejestrowana

NAZWA LUB OPIS WŁASNY USŁUGI

#### Test123455 1

#### TYP USŁUGI

eTOLL SENT-GEO

# INFORMACJE DOTYCZĄCE NINIEJSZEGO ZGŁOSZENIA

#### Suma kontrolna: bb0ca86c255d790b8cf18d820d85b0aa624331f2

#### INFORMACJE DOTYCZĄCE REJESTRACJI USŁUGI ZSL/OBU

Data rejestracji: 2022-04-28 godz.05:54:34 Rejestrujący: Marek Tomczyk Data modyfikacji: 2022-09-16 godz.12:10:41 Modyfikujący: Marek Tomczyk

#### INFORMACJE O OPERATORZE USŁUGI ZSL/OBU

Rodzaj identyfikatora: NIP Numer identyfikatora: 5970551996

#### ADRES URL USŁUGI ETOLL DEDYKOWANY DO KOMUNIKACJI Z USŁUGĄ ZSL/OBU https://spoe-dev.il-pib.pl:8443/zsl/ssl/68c9435b-3288-470a-9882-1e2493fd6876

#### ADRESY IPV4, Z KTÓRYCH USŁUGA ZSL/OBU BĘDZIE PRZESYŁAŁA DANE DO USŁUGI ETOLL / SENT-GEO IP:222.111.111.222

## CERTYFIKAT KLIENTA WYSTAWIONY PRZEZ CENTRUM CERTYFIKACJI ETOLL / SENT-GEO (ZAKODOWANY W FORMACIE BASE64)

Krok 6

 w pkt 4 (Żądanie podpisania i wystawienia certyfikatu dla domeny wskazanej przez operatora usługi ZSL/OBU) wyświetlonego widoku (ZSL112 – Aktualizacja danych usługi ZSL/OBU Operatora) wklej nowy CSR (Żądanie podpisania certyfikatu)

- wybierz przycisk "Wyślij" na formularzu ZSL112

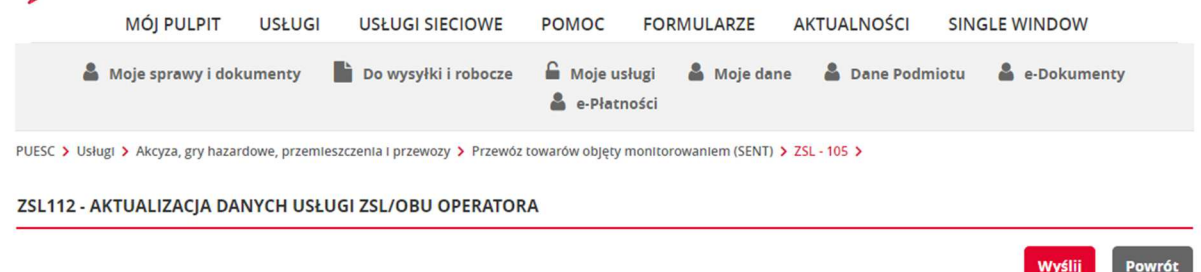

| er uslugi: ZSL-CSFF-8                                                                                                    |                                                                                                |    |
|----------------------------------------------------------------------------------------------------|------------------------------------------------------------------------------------------------|----|
| I. Typ usługi                                                                                                    |                                                                                                |    |
| 🖌 USŁUGA ETOLL 🛛                                                                                                    |                                                                                                |    |
| USLUGA SENT-GEO 🕢                                                                                                    |                                                                                                |    |
| Nymagane zaznaczenie przynajmniej jednej usługi                                                                                                    |                                                                                                |    |
| 2. Nazwa lub opis własny usługi                                                                                                    |                                                                                                |    |
| NAZWA LUB OPIS WŁASNY USŁUGI *                                                                                                    |                                                                                                |    |
| Test123455 1                                                                                                    |                                                                                                |    |
|                                                                                                    |                                                                                                |    |
| ADRES IP<br>000.000.000                                                                                                    | 1.         222.111.111.222                                                                     | R  |
| ADRES IP<br>000.000.000<br>4. Żądanie podpisania i wystawienia certyfikatu dla d                                                                                                    | 1.     222.111.111.222       domeny wskazanej przez operatora usługi ZSL/OBU                   | R. |
| ADRES IP<br>000.000.000.000<br>4. Żądanie podpisania i wystawienia certyfikatu dla<br>csr (certificate signing request - żądanie podpisania cert                                                                                                    | 1.     222.111.111.222       domeny wskazanej przez operatora usługi ZSL/OBU                   | Ē, |
| ADRES IP<br>000.000.000<br>4. Żądanie podpisania i wystawienia certyfikatu dla o<br>csr (certificate signing request - żądanie podpisania cert                                                                                                    | 1.     222.111.111.222       domeny wskazanej przez operatora usługi ZSL/OBU                   | R. |
| ADRES IP<br>000.000.000<br>J. Żądanie podpisania i wystawienia certyfikatu dla o<br>csr (certificate signing request - żądanie podpisania cert                                                                                                    | 1.     222.111.111.222       domeny wskazanej przez operatora usługi ZSL/OBU                   |    |
| ADRES IP<br>000.000.000<br>4. Żądanie podpisania i wystawienia certyfikatu dla<br>csr (certificate signing request - żądanie podpisania cert                                                                                                    | 1.     222.111.111.222       domeny wskazanej przez operatora usługi ZSL/OBU                   |    |
| ADRES IP<br>000.000.000<br>2. Żądanie podpisania i wystawienia certyfikatu dla<br>I. Żądanie podpisania certyfikatu dla i<br>I. Żądanie podpisania certyfikatu dla i<br>I. | 1.     222.111.111.222       domeny wskazanej przez operatora usługi ZSL/OBU       TYFIKATU) • |    |
| ADRES IP<br>OO0.000.000<br>4. Żądanie podpisania i wystawienia certyfikatu dla<br>CSR (CERTIFICATE SIGNING REQUEST - ŻĄDANIE PODPISANIA CERT                                                                                                    | 1.     222.111.111.222   domeny wskazanej przez operatora usługi ZSL/OBU TYFIKATU)             |    |

Krok 7

- otrzymanie potwierdzenia zaktualizowania usługi

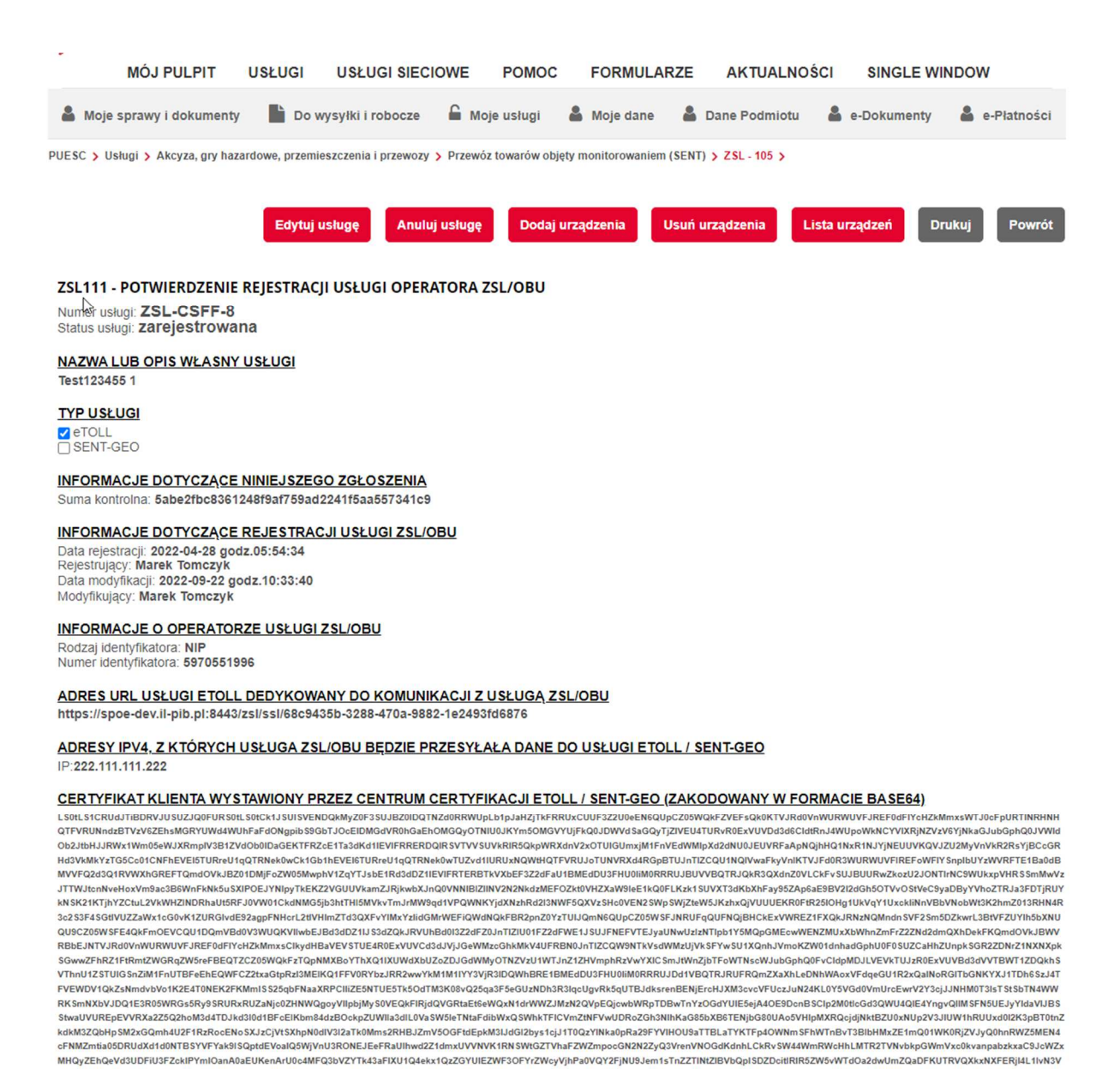

# DODATKOWE INFORMACJE

# Wyciąg z dokumentacji *"Wymogi techniczne przekazywania danych geolokalizacyjnych niezbędnych do poboru opłaty elektronicznej dla Operatorów OBU i ZSL"* w zakresie zastosowania certyfikatów SSL:

"W celu uzyskania certyfikatu dla domeny wykorzystywanej przez Operatora OBU lub Operatora ZSL do wysyłki danych lokalizacyjnych do SPOE KAS w ramach usługi e-TOLL, uprawniony przedstawiciel Operatora powinien użyć konta w serwisie <u>https://puesc.gov.pl/</u>. Po zalogowaniu i wyświetleniu głównego okna tego portalu, przedstawiciel Operatora wybiera w menu Formularze  $\rightarrow$  Formularze SPOE KAS.

Następnie, w zakładce Rejestracja usług dla Operatora ZSL lub Operatora OBU i urządzeń GPS w ramach usług wybiera formularz: REJESTRACJA USŁUG ZEWNĘTRZNYCH SYSTEMÓW LOKALIZACYJNYCH (ZSL) OPERATORA.

Użytkownik wypełnia pola formularza. W polu Żądanie podpisania i wystawienia certyfikatu dla domeny wskazanej przez Operatora ZSL lub Operatora OBU wkleja CSR (ang. Certificate Signing Request). CSR generuje się na podstawie swojego klucza prywatnego. Można do tego użyć openssl'a (www.openssl.org). Jeżeli użytkownik posiada już klucz prywatny (np. plik private.key) to w środowisku Linux polecenie ma następującą budowę:

1. Openssl req -new -key private.key -out certificate.csr

Jeżeli użytkownik nie ma klucza prywatnego można go wygenerować na przykład:

2. openssl genrsa -des3 -out tech-private.key 4096

(długość 4096 bitów daje lepszy poziom zabezpieczeń niż klucz 2048)

Przykład pliku zawierającego klucz prywatny prezentuje Rys. 4.

| BEGIN RSA PRIVATE KEY<br>MILEOWIBAAKCAQEA77EQo66h5dj4n0wrgLGSJ9JTheXkIHnyHdCeoh/oXt+cSAu<br>SvEsSeMUYYdw4fCOWeHUe55qNSphHeumgNZnyDP9vM4b+ZDWhhHeToWvwyY5iNX<br>1mKuux1XP0tCsHXgPJOezrcbMTi5pM0Q09Fc4KKOpqIV65pjJ4IinMR1D4G3cPB<br>dOOZqSmX7tHp97q+PbVbWwVUg6eISxsgQl6SZTbAoi1aG8HgIO+5i2RRdZOFj++<br>KGFjwE1+UxDgsNaSp7Au/UGUCzH51iQIh9N3Kfj+cGgroGvSq66kUI27d5VT2jy<br>kW4k8gvltwueKScsc9/ord1r6YopGg5xwQr+TQIDAQABAoIBAQDePSF9cqTf9X4<br>TVqk16cqkQQgU5sokTQSidbkRQmK1S/JCrqQ5VZ6Ldz+I260DCYiiAZq1pdcy7<br>zCz011dhtHsWfVBI5HdT1eu2iJ0/8Ig2DGQQqC8chQbpQ8HQ1WqVIBaF+ha3W64<br>VJ1H7f4ctfxoGi8S5XH8Jtgq3JoLdeH9YgaNzQ2LKSx91/Px06J7sLya82KKUBr<br>M3AOumtEt0YR957JkV7j1YeYUFLpWT7cR5rh2c2s5r1fQTGQjQorWBu/e4Po7PM<br>Vbp/qDBqnifemd/dxDWydtXtJukp1mLdUSK15jAXApr2ZSX256espTnu1xkkvuz<br>mny15mItAoGBAP34wh8DZwVUeKIn408osSQzHEtMnefIMB0u0yoj94RQZuv8VwA<br>eoTeFIEPOQqgdB7MSgkgZpNuYXW+0rQI4mM19Wh9DyHwnWTxNO7pDJEb6BCukQ<br>/+bdjLSytmDyVhKGM1MQ1E017MdncrQRSURvByNRXbDzzoP7w1L2bASTAoGBAPG<br>HIDD1xcH2kd0WNof2RDE+UbgaU86aI3dtGSsoTo6bmPKXxfe6PJPuBpLwzhV0af<br>EXH4qJ9Ci0E4r6Pe1yA944KDwx8m1BsU7E6fEchJaR6xykW8u25Nr5P304szxCT<br>987eJmQq+BGUUp7LgC/Q1cpiR7yyP+h5CNNkAp2fAoGAEcsaiCLrzac5vX1+6KX<br>Jsowm5ADqBiYTSJeg288jNQ3LyFbUNToNm13D8Rp4DVzikg0cFjXkMs9JWNGph<br>NAtTAA4xkR6KW0F4Trvc8+tXx+WDNIqk75jmZCnwmn25ykx1ruwJflA97YFuQ+z<br>HT8Edt6a4vTEebGJJm62uMCgYA06NMFH9AmqugrFW0/11mh4oD01JB7WT8sUjE<br>Gw7zwXgLSCfLAnXhGrT1SEIORAGSUE0RuHK07c0sBU3xhP1zghogqtpAKCKnC53<br>WcF7KxhqMGUrgH1LXpfkv5EEGwIJTD14hA3EQeSxdNnjD1216ufiukMbf62fK2J<br>aMNp4QKBgDxQkHSX8E7Fh1Uijf3C8IMZs27frzCbdIfNX6/PcVrcx3UKSVWmB9/<br>au0MEHZmoo/FRZXdcZP10wzc6D4oz4few2Dp2zavew5QEGq4v3DZDEhGK5X7Yc+<br>thyBachaeckSyntereesca | aBD7fIad PnZRbbZIX VF/OT VM |
|----------------------------------------------------------------------------------------------------|-----------------------------|
| auOMEHZmoo/FRZXdcZPI0wzcGb4oz4few2Dp2savew5QEGq4v3DZDEhGK5X7Yc+<br>skL3MCgqGqVN1+fV4uFHzGqPpMKMX2HUK1pLTVWNvswe0SBf25D5<br>END RSA PRIVATE KEY                                                                                                    | M                           |

## Rys. 4. Przykład pliku z kluczem prywatnym

Z kolei przykład pliku zawierającego CSR przedstawia Rys. 5.

| BEGIN CERTIFICATE REQUEST                                                                                                    |
|----------------------------------------------------------------------------------------------------|
| IIC12CCAb8CAOAwgZExCzAJBgNVBAYTAIBMMROwEgYDVOOIDAtNOVpPV01F00tJ                                                                                                    |
| TERMARGA I HERVEL VOESHI BEVOEVDDAKBONVBAOMAD STVDET MAKGA I HECHING (MAKA                                                                                                    |
| sting and a start of the start of the start |
| ZAV BONV BARTINDIG 30 Y 3 DOGWIGZ F SLINBSHSOW WITCH CONTACT AND A SUBJECT SAWIN                                                                                                    |
| %FYTUBPdGwud2F3LnBsMIIBIJANBGkdnkIG9wUBAQEFAAOCAQ8AMIIBCGKCAQEA                                                                                                    |
| 7EQo66h5dj4n0wrgLG8J9JTheXkIHnyHdCeoh/oXt+cSAuaSvEsSeMUYYdw4fC0                                                                                                    |
| eHUe55qNSphHeumgNZnyDP9vM4b+ZDWhhHeToWvwyY5iNXB1mKuux1XP0tCsHXg                                                                                                    |
| JOezrcbMTi5pM00U9Fc4KKOpqIV65pjJ4IinMR1D4G3cPBDd00ZqSmX7tHp97q+                                                                                                    |
| bVbWwyUg6eISxsgOl6SZTbAoi1aG8HgIO+5i2RRdZOFi++7KGFiwEl+UxDgsNaS                                                                                                    |
| 78u/UCUC2H5110Tb9N3Kfi+cCaroCy5a66kUT27d5VT2ivfkW4k8av1twueKScs                                                                                                    |
|                                                                                                    |
| ordificitopogsxwgr+tgrbackabookawbgrbackabookabookabookabookabookabookabooka                                                                                                    |
| db522318uam/pjuu5mscz60tj611K1+tu1BIOKEKA03acz+UKS212maD80AMKC                                                                                                    |
| 4a/iJicrMZHPhTbC9tKuAk2c29ErxKJeSXr/anRKg9EbD7AB4RFmEjsJo/yRauL                                                                                                    |
| HetcTqxNPDBspkCmo2eRrKb2LdhCGFQRG4Wx/Gg6iuzd7zZKnOVKMuELpOP/vTz                                                                                                    |
| u6QUDi2kpg/cr5A1rwq4d5uIEaq1vi9G8YXNa/wkqOrNsuP660Wj8u9QqIWpWdV                                                                                                    |
| kYJShaHRHFxk30r//3E31g0vgc4AuDcs/r4a01ET7dzuIt0gZvmoOKPuOwXpfgY                                                                                                    |
| viPmtwLRv5RoM8=                                                                                                    |
| NN CENTERCARE DECHECT                                                                                                    |

## Rys. 5. Przykład pliku zawierającego CSR

Więcej szczegółów można znaleźć pod adresem: <u>https://tech-itcore.pl/2012/07/04/generowanie-wlasnego-certyfikatu-ssl/</u> <u>https://uk.godaddy.com/help/apache-generate-csr-certificate-signing-request-5269</u>

W formularzu **musi być możliwość** podania **adresu e-mail**, na który użytkownik otrzyma formularz z odpowiedzią.

W formularzu z odpowiedzią Operator ZSL, Operator OBU otrzymuje Certyfikat klienta zakodowany w formacie base64.

Należy go rozkodować. **Nie należy dodawać do niego linii BEGIN/END CERTIFICATE**, trzeba tylko użyć narzędzia potrafiącego odkodować tekst zakodowany w Base64, np.:

- 3. Notepad++ > Wtyczki > Mime Tools > Base64 Decode
- 4. openssl base64 -d -in plik\_z\_zakodowanym\_certyfikatem.txt -out certyfikat.pem
- 5. Strona <u>https://www.base64decode.org/</u>
- 6. Certutil -decode plik\_z\_zakodowanym\_certyfikatem.txt certyfikat.pem (dla Windows korzystając z linii poleceń).

Przykład certyfikatu w base64 prezentuje Rys. 6.

| LS0FLS1CRUdJTIBDRVJUSUZJQ0FURS0FLS0FCK1JSUVQeKNDQW5jQ0FnRlhNQTBHQ1NXR1NJYjNEUUVCQ3<br>ULDQXhTakFjQmdOVKJBTUIGVUSYZSCFptbGoKW/hSbE1FRjFkRZh2v21kmgVUQWVGd2B4T0RRNUUSXh<br>V3TWpkYUZ3MHPVEE1TVR3eE1ERXdNamRhTUIHRgpNUKF3RGdZRFZRUURFd2RVYjIXbExuQnANUIJ3RkFZ<br>RUUF6dZrVYjIXbExuQnh3ES3TG1vdUIRc3dDVV1CIZRUUdFd0pRVERFYk1Ca0dRVVFQ03NU2VFRmphR<br>Ymd admNdXR1M0p6VT3bE1SRXdEd1IEV1FRSEV3aHoXZNAUNJpXThBiakVyTJJVRRNTcUdTSHIZRFFFSk<br>USZVJ30FVC1QWFHOXRAUZV3YkRDQ0FTSXdEUV1KS29aSQpdmNOQVFFQbJRQURZ0QURDQ0BFR8b8InZ0W<br>IMMp5Y1Nn21hMR2NKSC9TWEXYHJZTJVsa3NCcTFpcKorCmVUCTBPMVk0enR1RKYvZ1ZYHHpC1JW2EF7<br>ieGNC2UdTZn3ZYkVPMGEEThjNLcvdmpMcVQwSGFuZEt3QUAKV1B5bndGabARZR5RHJaTVRNTG1jbEZaa<br>NzhWdIZSR3VzTTNSNWp2Y0tvQ204bWVpK2NV0EpOTENpWTdwQpaRT1vZnN1RNNxd2ZHJJOQWFMVTZ0T1<br>1QvQj1huk1wMn2QV4xQX11dx5VNpFK2H2ZjyQ2905m0FMXh6CX60wH0RFEFRMdm51VDNnZn231UHHB<br>e0eJpa1USTGRR05jaIVdH9FTUJQUL03m2rHWgWdJXRzg3dNTX2NUH1IDMEFRbj1vcURLc50LRM1S<br>jaN9HbHE1NN1QV2ZQQFFRTDNNAH8J0MJ3cZVQ0F3RUF8V5STUHBdwpDUV1EV1INVE38SXdBREFkQmdOV<br>NEVSZ1FVNGFqcFRmekVTwm1123icKRX8jVSS1NrOMVV04RnNURMUJBQCKFRSC9CQVFEQW4PSUCTUdBW1<br>IFRTU3BbedQQ3NHQVFVK33TUNNQjhHDTFVZE3JWINQmFBRk11bD3aQUEKS1NRRiDTQ2d1dJNDur122<br>NMQTBHQ1NXR1NJYjNEUUVCQ3dVQUE0SUNBUUJVYMZRdUNKV0HHZ8hIMId0MpJIUDUZYV2Kk3b2sz4AA1<br>XImx2RHN3SUSMMJAMKhvcmpPQUFDDHcym1NURRdNNUV8H4Cn8XCXhL130213d62L1<br>b53zdnR5bzVJd3A2Tm9FVFBSTE5SWDLMUJUMM9RNZRK11bD3aQUEKS1NRRiDTQ2d1dJNDur122<br>NMQTBHQ1NXR1NJYjNEUUVCQ3dVQUE0SUNBUUJVYMZRdUNKV0HHZ8hIMId0MpJIUDUZYY2Kk3b2s2aVA11<br>XImx2RHN3SUSMMJAMKhvcmPQUFDDHvynNVNGNNWM83Mv5bURMRTV5KwPTGNAVUEXMJNLX2<br>VJMLFrOVpNdx5FanVES3d0eGNVX9MJ107VVR0dFNNUW83dW5bURMRTV5KwPTGNAVUEXMJNLX2<br>VJMLFrOVpNdx5FanVES3d0eGNVZMYRM3e6BYYKS1NPPVVR0NNM83dW5bURMRTV5KwPTGNAVUEXMJNLX<br>NJLLFOVDNdx5FanVES3d0eGNVZMYRM3e6BYYKS1NPVZNUXX5bBFQZNJJMFGNAVUEXMVNK4F<br>FATcUNEVSSSUVFUJEF5ZXTVj1TUJ3dKQSRNZXR1g3aH205GNMH83CWVKK4FC12nUD1KL0P2VNVM<br>aDc2RNd0c01VJMXJNZZZmPNVFBSTE5SWDLMUJUWnZMALAKSVC3VDHHWZ2JUZVGHFMZZJUZVGHFMUSSUBMVVRK4F<br>FATCUNEVSSSUVFUJEF2XTvj1TUTU3dK9SBNZKR1g2ZUZV3DHHWZZJUZVGHFMZZJUZVGHFMUSSUBMVVRK4F<br>FATCUNEVSSSUVFUJEF2XTVj1TUUXGNSVSK4CSZUXAbXCQ3VDHHWZZJUZVGHFMZZJUZVMVMW | CQ3dVQ<br>JSXhNRE<br>RkF2RF2<br>LSF2RF2<br>JSC<br>ZGF2NF2<br>ZGF2NF2<br>ZGF2NF<br>ZZ4U98<br>ZOT1FVS<br>JM98kbm<br>kul5d3p<br>md0VkhR<br>MM9kbm<br>kul5d3p<br>md0VkhR<br>MM0VkR<br>ZGE10H<br>LUbUNV<br>LCX1JMm<br>Mm01dF1<br>MVM0Q<br>RkeF10M<br>CUVpUVN<br>JSXb3B<br>KIYYLK<br>JYbGwXV |
|----------------------------------------------------------------------------------------------------|----------------------------------------------------------------------------------------------------|
|----------------------------------------------------------------------------------------------------|----------------------------------------------------------------------------------------------------|

Rys. 6. Certyfikat zakodowany w Base64

Natomiast przykład certyfikatu odkodowanego w formacie PEM (ang. Privacy-Enhaced Mail) pokazano na Rys. 7.

----BEGIN CERTIFICATE-----MIIIdjCCBF6gAwIBAgICBEQwDQYJKoZIhvcNAQELBQAwge4xCzAJBgNVBAYTA1BM MRQwEgYDVQQIDAttYXpvd211Y2tp2TE9MDsGA1UECgw0SW5zdH10dXQgxYHEhWN6 bm/Fm2Np1C0gUGHFhHN0d293eSBJbnN0eXR1dCBCYWRhd2N6eTE8MDoGA1UECwwz WmFrxYJhZCBaYWF3YW5zb3dhbn1jaCBUZWNobm1rIE1uZm9ybWFjeWpueWNoICha LTYpMSkwJwYDVQQDDCBTRU5UIEdFTyBJVEwgWlNMIFRlc3QgTGV2ZWwgMSBDQTEh MB8GCSqGS1b3DQEJARYSc2VudGd1b0BpdGwud2F3LnBsMB4XDTE4MTAxODA3MD1w NFoXDTE5MTAxODA3MDIwNFowgZExCzAJBgNVBAYTA1BMMRQwEgYDVQQIDAtNQVpP V01FQ0tJRTERMA8GA1UEBwwIV0FSU1pBV0ExDDAKBgNVBAoMA05JVDELMAkGA1UE CwwCWjYxFzAVBgNVBAMMDnd3dy5pdGwud2F3LnBsMSUwIwYJKoZIhvcNAQkBFhZ1 LmtsaWlhc2FyYUBpdGwud2F3LnBsMIIBIjANBgkghkiG9w0BAQEFAAOCAQ8AMIIB CgKCAQEA77EQo66h5dj4n0wrgLG8J9JTheXkIHnyHdCeoh/oXt+cSAuaSvEsSeMU YYdw4fC0WeHUe55gNSphHeumgNZnyDP9vM4b+2DWhhHeToWvwyY5iNXB1mKuux1X P0tCsHXgPJOezrcbMTi5pM0QU9Fc4KKOpqIV65pjJ4IinMR1D4G3cPBDd00ZqSmX 7tHp97q+PbVbWwvUg6eISxsgQl6SZTbAoilaG8HgI0+5i2RRd2OFj++7KGFjwEl+ UxDgsNaSp7Au/UGUCzH51iQIh9N3Kfj+cGgroGv5q66kUI27d5VTZjyfkW4k8gv1 twueKScsc9/Ord1r6YopGg5xwQr+TQIDAQABo4IBdzCCAXMwCQYDVR0TBAIwADAd BqNVHQ4EFqQUgzh3qIG1q0BurhVB9SH5iJ4nIUswDqYDVR0FAQH/BAQDAqXqMBMG A1UdJQQMMAoGCCsGAQUFBwMCMIIBIAYDVR0jBIIBFzCCAR0AFCwa4gqUtt+fYqFf dRdBtFwmNS1poYH2pIHzMIHwMQswCQYDVQQGEwJQTDEUMBIGA1UECAwLbWF6b3dp ZWNraWUxETAPBgNVBAcMCFdhcnN6YXdhMT0wOwYDVQQKDDRJbnN0eXR1dCDFgcSF Y3pub8WbY2kgLSBQYcWEc3R3b3d5IE1uc3R5dHV0IEJh2GF3Y3p5MTww0gYDVQQL DDNaYWvFgmFkIFphYXdhbnNvd2FueWNoIFR1Y2huaWsgSW5mb3JtYWN5am55Y2gg KFotNikxHTAbBgNVBAMMFFNFT1QgR0VPIE1UTCBSb290IENBMRwwGgYJKoZIhvcN AQkBFg16NkBpdGwud2F3LnBsggIQAzANBgkghkiG9w0BAQsFAAOCBAEABn/BJ7HT zSV+69+Q2uzWos+6tubKzJ8Eqv74s281WPhCGrYED2FID/3qLCN8kV+CpUoVaYoz PWwr/o0ednRDE/AIf2WnYb13UDxeWIFuSKx+kty+NvqCaq9Jf1rmj2Ws6evZaRMs xbYj0pju/cIg2PPj6UNH0hwdX6yjv08vRS25JWY4UF0ekT5I6BMjfAEUbi75YXyK yHkdhLriwgRlHeQ4RVcodrPpn3+ojf07eidv3omHgQ7JmsGYCKu5ut4H7sGdOp28 tCuE0/IsrL7y4Suxo2uAR5RcW4COEPMtBkJh3XVvAYgKtH9dhGHu3ncR3F3T1gCO NSxRJ5JoNPxKTH4Pc8y/Ewalp+YX3wVijzeE8t2b1b6aZOcY+Hj2RA9Y13uG8ODb kRFcwP40Ht449Z2R/cZXkt23oC80uG1WQmzkz5BH6ZPuacQLdqEZ9ImTpcyUWE2A rb1xdNRB15QnzvFVBaXvBhzR0gB812tArfMCIfVx1YwCTZvajnDyWbm51QwWcXUv jdZn3vwsPYru0/ImhN0u1P+YB1/XA09nfcTUax8pWmoJJvSgYLx8Y5fnYsEGD+Be vb016JnX3ENhDo0Ewx5J2EEwxIVSrNjQ+cTIaY0jXLfoXWyZvwjiACzuoUNfBhMd oewlndkKjaOJFonsjprXzQOUqxwff87nnW/ALq/mbBK+YRQNA3MZhrS437En57Z/ GGbopAO13SzYMqVXQ8BNgpPadYX/jCYX5x3C9S7QQMeWLzFj7CuR+U7KckDjNghi vOnYclygaL4ofzZHwAEznYmlnyoLcNUDnNBmiGSSMRWp9n1+WMhD6VJJjKLn8Tpi 1UV1EwvYubuOL4kX/56PxBa9ePXE/14tYbF+9AGNsoHEs1E1D5qN3yd13SgpHnR7 ueqBsmX+7yCq6KaNFmiiJhKHkO+Lq+6WY1hjcNUh7pp8cOZdAVFDNOiaOYdhCxU3 9u+FkpDYb01/sYjoVtKatwk+FEOmoa/fQIcrmllAbvmk/J8XYf+SHmUR5h9pU0sv hHmTUharftgtUjrktgBWWltNHqP+Fwk8tpsWh4M4r6cMJlShxJ+Xc+cfgTiJwcvE otXX6ScZq1Fm0gwUM1LNvJmN3zaycaaYjaHvIgiz8CVPomVaAtsaG70e9jKY7401 1kE47PRG3yGG456Rny1Wv38XBNpiWtTe+6NwlIEHSOPGIIpIuJnxsni07bR1terY i7m2nzPvbI9Qn/bFMlLNVjU51UR5RcFtb/p++pvlQuX5cf/rNAnStBJT5mxdP7Du m+TyEWxCMZWZI+h+0okJWmPqKBnG4tsTQhceiP7W2qZis0j2k162u/V6+coQP891 AEtZaGkLC+Y/lg= ---END CERTIFICATE--------BEGIN CERTIFICATE----

MIIKwjCCBqqgAwIBAgICEAMwDQYJKoZIhvcNAQELBQAwgfAxCzAJBgNVBAYTA1BM MRQwEgYDVQQIDAttYXpvd211Y2tp2TERMA8GA1UEBwwIV2Fyc3phd2ExPTA7BgNV BAoMNEluc3R5dHV0IMWBxIVjem5vx2tjaSAtIFBhxYRzdHdvd3kgSW5zdH10dXQg QmFkYXdjenkxPDA6BgNVBAsMM1pha8WCYWQgWmFhd2Fuc293YW55Y2ggVGVjaG5p avB.bm?vcm1bY31cbn1iaCArWi02KTEdMB=CA1UEAccUU0V0VCBBBURGCVBMIE.jv

## Rys. 7. Przykład odkodowanego certyfikatu

Po odkodowaniu otrzymuje się plik zawierający maksymalnie trzy certyfikaty w formacie PEM:

- 1. Certyfikat klienta,
- 2. Certyfikat CA (Centrum Autoryzacji) poziomu 1, które wystawiło certyfikat klienta,
- 3. Certyfikat CA (Centrum Autoryzacji) poziomu 0, które wystawiło certyfikat CA poziomu 1.

Każdy certyfikat rozpoczyna się i kończy liniami:

-----BEGIN CERTIFICATE-----

-----END CERTIFICATE-----

Powyższe linie oznaczają początek i koniec poszczególnych certyfikatów.

Zakres i sposób użycia danych, które są stosowane do zabezpieczenia komunikacji TLS, jest różny i zależy od użytkowanego przez podmiot systemu / aplikacji. Niemniej, typowe wymagania narzędzi

/komponentów SSL/TLS obejmują wykorzystanie w trakcie uwierzytelniania SSL następujących elementów:

- 1. certyfikatu klienta;
- 2. klucza prywatnego który zabezpiecza możliwość użycia certyfikatu klienta wyłącznie przez podmiot będący jego dysponentem;
- 3. łańcuch certyfikacji / łańcuch certyfikatów (ang. certificate chain), który uwierzytelnia certyfikat klienta jako certyfikat wystawiony przez właściwe CA i zawiera:
  - 1. certyfikat CA (Centrum Autoryzacji) poziomu 1, które wystawiło certyfikat klienta,
  - 2. certyfikat CA (Centrum Autoryzacji) poziomu 0, która wystawiło certyfikat CA poziomu 1.

W środowisku Linux połączenie z SPOE KAS można przetestować z wykorzystaniem narzędzia curl. Sekwencję komend przedstawiono poniżej. Certyfikat.pem oznacza otrzymany certyfikat, który został odkodowany z formatu base64 do formatu PEM. Natomiast fd1.key oznacza klucz prywatny (odszyfrowany) użyty do generowania CSR.

curl -X POST --cert ./certyfikat.pem --key ./fd1.key -H 'Content-Type: application/json' -H 'cachecontrol: no-cache' -d '[{"dataid": "1960472", "serialNumber": "ALBS8\_74718", "latitude": 52.17264488, "lonitude": 21.1956136, "altitude": 140.0, "fixTimeEpoch": 1505893301000000, "gpsSpeed": 0.0, "accuracy": 15.17, "gpsHeading": 0.0},{"dataid": "1960473", " serialNumber": "ALBS8\_74718", "latitude": 52.17264546, "longitude": 21.195608, "altitude": 138.0, "fixTimeEpoch": 1505896249000000, "gpsSpeed": 10.0, "accuracy": 15.17, "gpsHeading": 0.0}]' <u>https://cloud.spoedev.il-pib.pl:8443/zsl/ssl/1000000-0001-1001-0001-000000000001</u>

Uwaga 1: Adres <u>https://cloud.spoe-dev.il-pib.pl:8443/zsl/ssl/1000000-0001-1001-0001-</u> 0000000000001 należy zastąpić otrzymanym adresem z formularza otrzymanego pocztą elektroniczną, chodzi o zawartość pola Adres URL usługi e-TOLL dedykowany do komunikacji z usługą Operatora ZSL lub Operatora OBU.

# Uwaga 2: Certyfikat X.509 klienta SSL/TLS po stronie Operatora ZSL lub Operatora OBU

Do obowiązków Operatora ZSL lub Operatora OBU należy:

- 1. uzyskanie w/w certyfikatu:
  - a.pierwszego w wyniku rejestracji usługi,
  - b. każdego kolejnego przed upływem 365 dni od wystawienia poprzedniego certyfikatu;
- 2. stosowanie aktualnego certyfikatu X.509 klienta SSL/TLS do uwierzytelnienia komunikacji z interfejsem danych SPOE KAS.

Pierwszy certyfikat X.509 klienta SSL/TLS jest wydawany w odpowiedzi na przesłanie do SPOE KAS poprzez dedykowany portal żądania wydania certyfikatu X.509 klienta SSL/TLS za pośrednictwem jednego z dwóch dostępnych form komunikacji:

- 1. dokumentu XML;
- 2. formularza rejestracji usługi wypełnianego na stronie usługi SPOE KAS w dedykowanym portalu SPOE KAS.

Kolejny certyfikat można uzyskać poprzez przesłanie do SPOE KAS za pośrednictwem dedykowanego portalu żądania wydania certyfikatu X.509 klienta SSL/TLS za pośrednictwem jednego z dwóch dostępnych form komunikacji:

- 1. dokumentu XML;
- 2. formularza aktualizacji danych usługi wypełnianego na stronie usługi e-TOLL w dedykowanym portalu.

Certyfikat X.509 klienta SSL/TLS służący do uwierzytelniania Operatora ZSL lub Operatora OBU w trakcie komunikacji z interfejsem danych SPOE KAS jest pierwszym z certyfikatów zwracanych przez SPOE KAS w odpowiedzi na przesłanie formularza/dokumentu XML. Każdy ze zwróconych certyfikatów rozpoczyna się od linii "----BEGIN CERTIFICATE-----" a kończy się linią "----END CERTIFICATE-----".

Datę ważności certyfikatu X.509 klienta SSL/TLS można podejrzeć za pomocą bezpłatnego pakietu narzędzi OpenSSL przy użyciu następującego polecenia:

openssl x509 -inform PEM -enddate -noout -in plik\_z\_certyfikatem\_klienta\_x509.pem

gdzie:

1. plik\_z\_certyfikatem\_klienta\_x509.pem - stanowi przykładową nazwę pliku zawierającego certyfikat X.509 klienta SSL/TLS wystawiony przez SPOE KAS.

Poniżej podano przykładową odpowiedź na w/w polecenie:

notAfter=Sep 30 08:30:58 2020 GMT

gdzie:

- 1. notAfter etykieta pola "nie później" z certyfikatu X.509, które zawiera ostateczny termin ważności certyfikatu, po którym, nie należy ani go używać ani mu ufać;
- Sep trzy literowy skrót nazwy miesiąca, w tym przypadku to skrót od September , czyli Wrzesień;
- 3. 30 dzień;
- 4. 08:30:58 godzina, minuta i sekunda;
- 5. 2020 rok;
- 6. GMT trzy literowy skrót nazwy strefy czasowej, oznaczenie strefy czasowej, w tym przypadku jest to skrót od Greenwich Mean Time, oznaczający, że aby uzyskać godzinę dla strefy czasowej Europa/Warszawa należy do podanej godziny dodać 2 godziny w przypadku czasu letniego i jedną godzinę w przypadku czasu zimowego.

# Uwaga 3: Konfiguracja "mutual TLS"

W przypadku konfiguracji mutual TLS należy zwrócić uwagę, że zmiana certyfikatu serwera uniemożliwi poprawną autentykację komunikacji. Informacja o zmianie certyfikatu serwera będzie propagowana do Operatorów, natomiast w przypadku jakichkolwiek problemów z weryfikacją certyfikatu serwera można wykorzystać komendy umożliwiające podgląd certyfikatu, tj.:

openssl s\_client -showcerts -connect communication.etoll.gov.pl:443

openssl s\_client -showcerts -connect communication.etoll.gov.pl:443 2>&1 |openssl x509 -text -noout | more